In this job aid, users will learn how to use the new merge feature to handle duplicate client records when initiating a data transfer from VASE+ to WebVISION. This feature can be used when clients with the same first name, last name, and date of birth have multiple appointments in the same event. This functionality is available to users with the VASE+ Web VISION District Admin or Site Admin roles.

## Initiate Data Transfer in VASE+

First, navigate to the "Transfer Data to WebVISION" tab. Next, select the "Start" option for that data you wish to transfer. If you would like to view additional details, including the client count, select "See Details" (Figure 1).

| Site                     | Clinic                 | Clinic Date $\downarrow =$ | WebVision CE ID | Status      |                   |
|--------------------------|------------------------|----------------------------|-----------------|-------------|-------------------|
| Hanover Community Center | October Mass Vax Event | 10/01/2024                 | 70985           | Not Started | See Details Start |

Figure 1 – Data Transfer See Details and Start actions

Upon selecting "Start", a pop-up will appear with additional event details. To confirm the data transfer, select "Submit" (Figure 2).

| Start Data Exchange |                        | ×      |
|---------------------|------------------------|--------|
| Clinic              | October Mass Vax Event |        |
| Start Date          | 10/01/2024             |        |
| Clients             | 4                      |        |
| Vaccinations        | HPV (2), TDAP (2)      |        |
| Status              | Not Started            |        |
| Cancel              |                        | Submit |

Figure 2 – Data exchange confirmation pop-up

If there are duplicate client records, the Status will update to "Failed". To view error messages with details regarding the data transfer fail, select "See details" next to the event (Figure 3).

| Site                     | Clinic                 | Clinic Date $\downarrow =$ | WebVision CE ID | Status |                                 |         |
|--------------------------|------------------------|----------------------------|-----------------|--------|---------------------------------|---------|
| Hanover Community Center | October Mass Vax Event | 10/01/2024                 | 70985           | Failed | <ul> <li>See Details</li> </ul> | Restart |

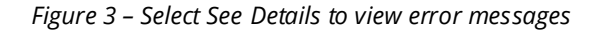

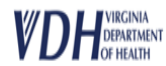

## **Edit Duplicate Record**

Registrants that have duplicate appointments will appear on the report with the following error message "*Same Client under multiple appointments. Please Merge Vaccination Records*". In order to rectify this issue, select the edit icon next to one of the line items associated with a client (Figure 4).

| Clinic                  |                |                                                                            | Client Count                                                               | Status | Message         | Time Stamp          |                     | Log       |
|-------------------------|----------------|----------------------------------------------------------------------------|----------------------------------------------------------------------------|--------|-----------------|---------------------|---------------------|-----------|
| October Ma              | ass Vax Event  |                                                                            | 4                                                                          | Failed | Precheck Failed | 10/01/2024 14:04:51 | 10/01/2024 14:04:51 |           |
| Q ~ Go Actions ~        |                |                                                                            |                                                                            |        |                 | Save                |                     |           |
| ▼ 🗹 📜 Registrant Name × |                |                                                                            |                                                                            |        |                 |                     |                     |           |
| Registrant I            | Name: JANE DOE |                                                                            |                                                                            |        |                 |                     |                     |           |
| Edit                    | Error Type     | Error Message                                                              | Error Message Rectified By Rectified On                                    |        |                 |                     |                     | Rectified |
| 1                       | Client: 36407  | Same Client under mi                                                       | Same Client under multiple appointments. Please Merge Vaccination Records. |        |                 |                     |                     |           |
| 1                       | Client: 36408  | Same Client under multiple appointments. Please Merge Vaccination Records. |                                                                            |        |                 |                     |                     |           |
| Registrant I            | Name: JOHN DOE |                                                                            |                                                                            |        |                 |                     |                     |           |
| Edit                    | Error Type     | Error Message Rectified By Rectified On                                    |                                                                            |        |                 | Rectified On        | Rectified           |           |
| 1                       | Client: 36405  | Same Client under multiple appointments. Please Merge Vaccination Records. |                                                                            |        |                 |                     |                     |           |
| 1                       | Client: 36406  | Same Client under multiple appointments. Please Merge Vaccination Records. |                                                                            |        |                 |                     |                     |           |
|                         |                |                                                                            |                                                                            |        |                 |                     |                     | 1 - 4     |

Figure 4 – Edit button to rectify data transfer issues

Upon selecting edit, users will be brought to the Review page for the selected appointment. Under the Vaccination Details section, there is an option to merge the records (Figure 5). Users will receive a pop-up message where they can review the details and confirm the merge. Upon selecting the "Merge" button, the duplicate appointments will be associated with each-other.

| Vaccination Details |                                                |                         |                              |                          |               |                      | Merge 🕑                    | Edit Vaccine 🖒 |
|---------------------|------------------------------------------------|-------------------------|------------------------------|--------------------------|---------------|----------------------|----------------------------|----------------|
| Edit                | Vaccine Name                                   | Vaccine<br>Administered | Vaccine Administered<br>Date | Vaccine<br>Administrator | Lot<br>Number | Site Of<br>Injection | Route of<br>Administration | Comments       |
| ľ                   | ADACEL, TDAP BY SANOFI PASTEUR, FOR 10-64 YRS. | Yes                     | 10/01/2024                   | Derek Shepherd           | 43155         | LA                   | IM                         |                |

Figure 5 – Button to merge records

| Merge Reco        | rds             |                                                 |                                    | ×                        |
|-------------------|-----------------|-------------------------------------------------|------------------------------------|--------------------------|
| From              |                 |                                                 |                                    |                          |
| Vase Client<br>ID | WV Client<br>ID | Vaccine Name                                    | Vaccine Administered<br>Date<br>↑≞ | Vaccine<br>Administrator |
| 36408             | New Client      | HUMAN PAPILLOMAVIRUS VACCINE,<br>9-VALENT       | 10/01/2024                         | Derek Shepherd           |
| Into              |                 |                                                 |                                    |                          |
| Vase<br>Client ID | WV Client<br>ID | Vaccine Name                                    | Vaccine Administered<br>Date<br>↑≞ | Vaccine<br>Administrator |
| 36407             | New Client      | ADACEL,TDAP BY SANOFI<br>PASTEUR,FOR 10-64 YRS. | 10/01/2024                         | Derek Shepherd           |
| Close             |                 |                                                 |                                    | Merge $eta_+$            |

Figure 6 – View details and confirm merge

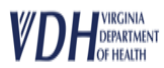

## **Reinitiate Data Transfer**

## Once all records with error messages have been rectified, the data transfer can be reinitiated (Figure 7).

| Site                     | Clinic                 | Clinic Date $\downarrow$ = | WebVision CE ID | Status |             |         |
|--------------------------|------------------------|----------------------------|-----------------|--------|-------------|---------|
| Hanover Community Center | October Mass Vax Event | 10/01/2024                 | 70985           | Failed | See Details | Restart |

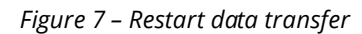

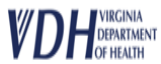